# AK-HRP1010 ファームウェアアップデート方法

## 1. バージョンの確認

ROP SETTING メニューで"SOFT VERSION" "FPGA VERSION" を確認します。

- 1. AK-HRP1010 を AK-UC4000/UC3000, AK-UCU500,もしくは PoE HUB に接続して電源を入れる。
- 2. MENU ボタンを押し、ROP のトップメニューを表示
- 3. LCD パネルをタッチして "MAINTENANCE"を選択
- 4. LCD パネルの マ マークをタッチして "ROP VERSION" を選択
- 5. SYSTEM version ほか Software version を確認

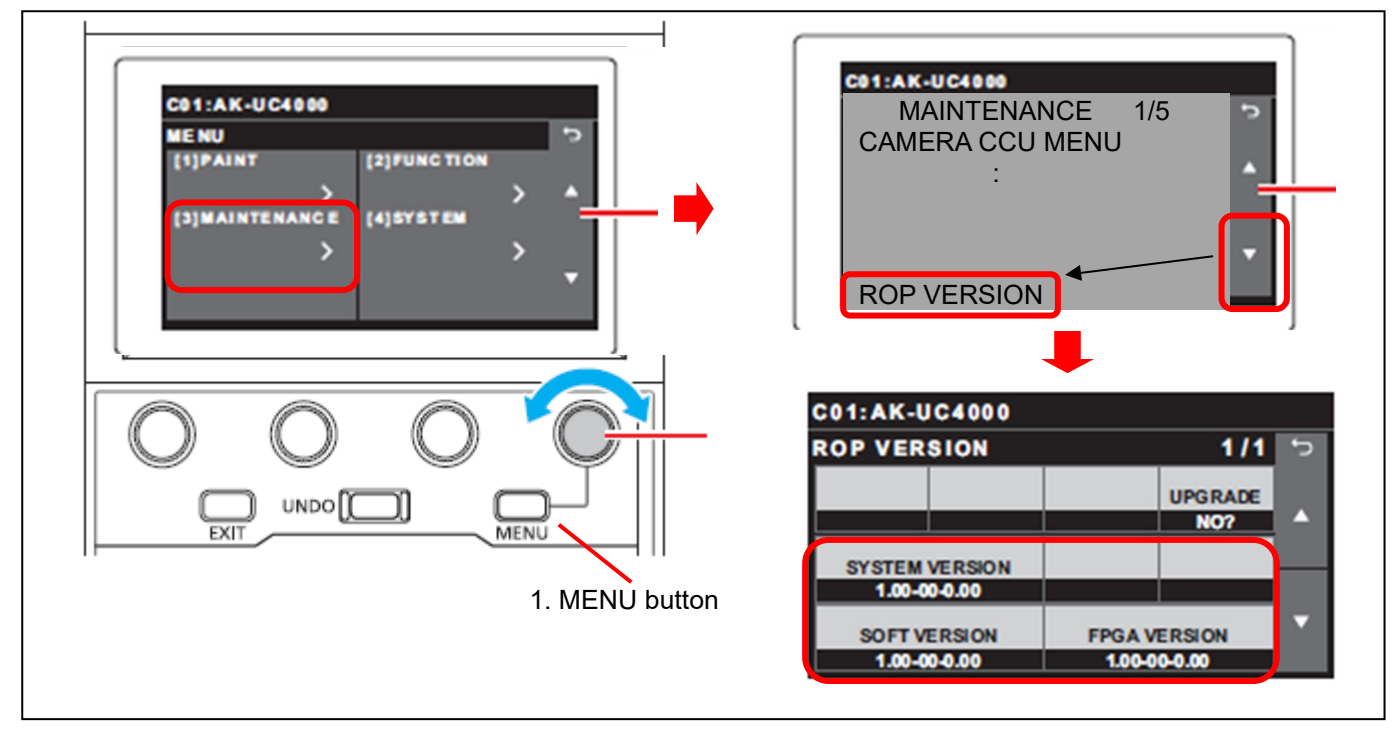

### 2. 準備

#### 注意:アップデート前に必ずお読み下さい。

- <u>アップデート中は、カードを抜いたり、電源を切ったりしないで下さい。</u>データが消去あるいは一部書き込み状態で終了となり、正常に動作出来なくなります。
- 本 CCU をアップデートする際は、カメラの電源を OFF にしておいてください。

アップデートが終了すると、CCU が自動で再起動します。その際、CCU からカメラへの電源供給が一時的に途切れることになります。

#### < SD メモリーカードの準備 >

- 1. SD メモリーカード(SDHC: 4~32GB, SDXC: ~64GB)を1枚準備します。
- SD メモリーカードをカメラレコーダー本体でフォーマットします。
  PC の標準フォーマットは SD 規格外のため使用出来ません。誤って PC 標準フォーマットの SD メモリーカードを使用した場合は、ソフトウェアのインストールが出来ません。

#### < アップデート用ファイルのコピー >

- サポートサイトより、使用許諾に同意の上、 AK-HRP1010のファームウェア"DV91000\*\*\*\*.zip"ファイルをダウンロードします。 日本語 https://panasonic.biz/cns/sav/ サポート・ダウンロードをクリック 英語 https://pro-av.panasonic.net/en/ Support / PASS(Service Support website) をクリック
- 2. "DV91000\*\*\*\*.zip"ファイルを PC のハードディスクにコピーし、ファイルを解凍します。
  3. フォーマットされた SD メモリーカードを、PC のカードスロットに挿入し、
- 解凍した **PRIVATE** フォルダ をルートディレクトリ(\*1) にコピーします。

フォルダー構成・ファイル名は変更しないで下さい。ディレクトリは"PRIVATE"から始まる事。 フォルダー: PRIVATE¥MEIGROUP¥PAVCN¥SBG¥SYSCAM¥FW¥HRP1010

(\*1): ルートディレクトリ: どのフォルダーでもなく、ファイルディレクトリ構造のトップの階層

## 3. アップデート手順

- 1. Insert the SD メモリーカードをカードスロットに挿入
- 2. AK-HRP1010 を AK-UC4000/UC3000, AK-UCU500,もしくは PoE HUB に接続して電源を入れる。
- 3. MENU ボタンを押し、ROP のトップメニューを表示
- 4. LCD パネルをタッチして "MAINTENANCE" を選択
- 5. LCD パネルの マ マークをタッチして "ROP VERSION" を選択し、 "UPGRADE"をタッチ
- 6. MENU dial D で "YES" を選択。 MENU dial D ボタンを押し 確認画面を表示

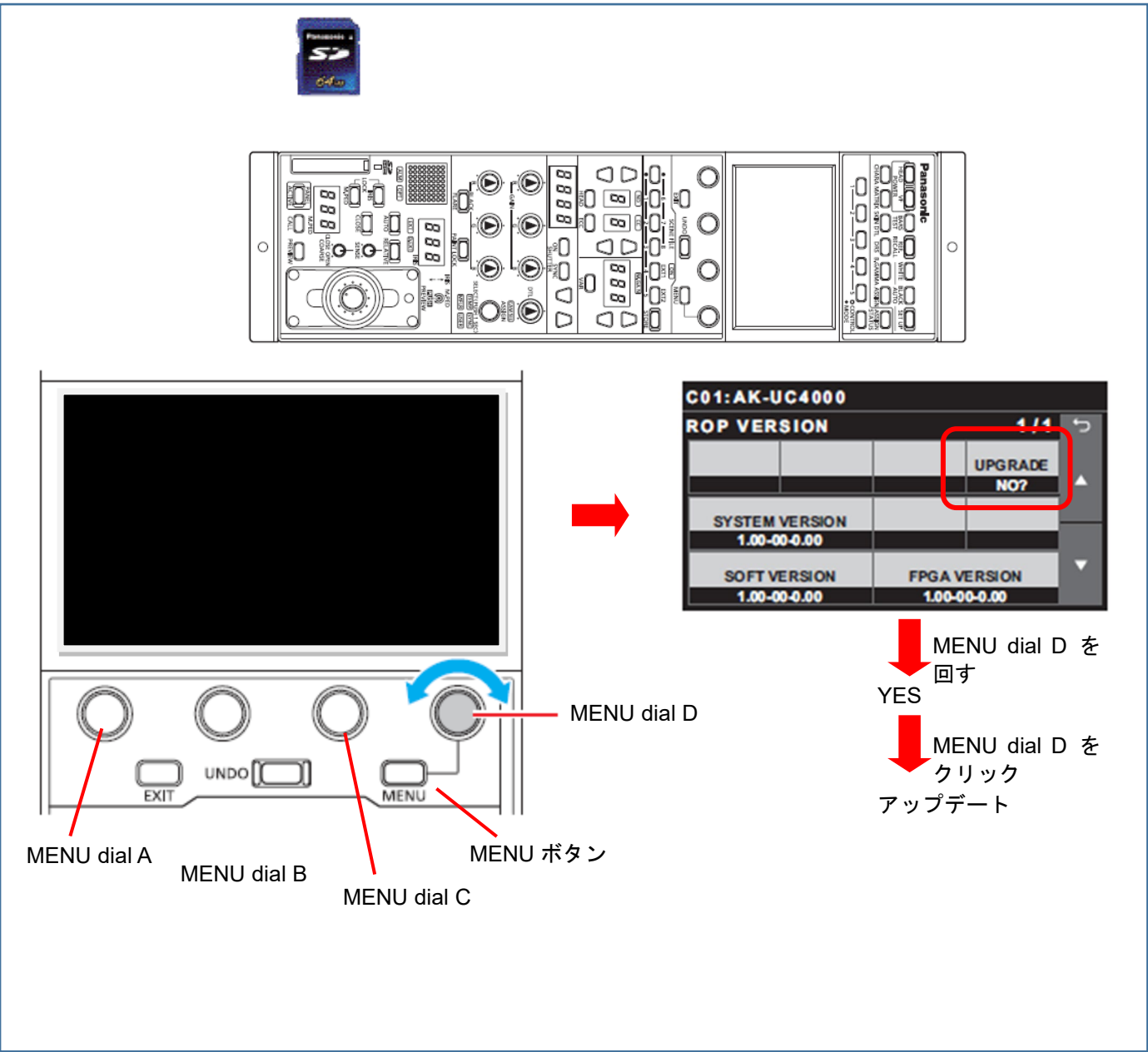

◆ アップデートには 約3分かかります。アップデート中は電源を切らないでください。

- 7. アップデートが完了すると"COMPLETE"と表示されます。
- 8. MENU dial D を押し 自動で機器を再起動します。

9. 本書 1の手順どおり、バージョン NO.を確認して、アップデートが行われたかどうかを確認ください